## Website:

http://uschsboyssoccer.com

Register

| Create New Account                                                                                |
|---------------------------------------------------------------------------------------------------|
|                                                                                                   |
| Міке                                                                                              |
| Korpics                                                                                           |
| mkorpics@yahoo.com                                                                                |
| mkorpics1234                                                                                      |
| •••••                                                                                             |
| ••••••                                                                                            |
| Create Account!                                                                                   |
| Already have an account? <u>Sign in here!</u><br>Forgot your <u>Username</u> or <u>Password</u> ? |
| Norton                                                                                            |
| powered by Symantec<br>ABOUT SSL CERTIFICATES                                                     |

Click "Create Account"

| Back to My Account / Logout         | Upper St. Clair Boys Socce                                          | r Boosters               |            | DICK <sup>\$</sup> S                                                                                                    | TSHQ                                     |
|-------------------------------------|---------------------------------------------------------------------|--------------------------|------------|----------------------------------------------------------------------------------------------------|------------------------------------------|
| <u>1</u><br>Account Details         | 2<br>Add Participants                                               | 3<br>Program Information |            | 4<br>Confirm and Checkout                                                                                                    | ŧ                                        |
| Primary Parent/Guardian Inform      | nation                                                              |                          |            | Cart Summary                                                                                                    | 0                                        |
| Lipicad Photo                       | Mike Korpics<br>Email: mkorpics@gmail.com<br>Username: mkorpics1234 |                          |            | Registration:<br>Cart Subtotal:                                                                                                    | \$0.00<br><b>\$0.00</b>                  |
| Gender*                             | MALE                                                                | ٣                        |            | Norton<br>SECURED                                                                                                    |                                          |
| Street*                             | 813 Somerville Drive                                                |                          |            | powered by Symantec                                                                                                    |                                          |
| Unit#                               |                                                                     |                          |            |                                                                                                    |                                          |
| City*                               | Pittsburgh                                                          |                          |            | Need Help?                                                                                                    |                                          |
| State*                              | Pennsylvania                                                        | •                        |            | Upper St. Clair Boys Soccer<br>1825 McLaughlin Run Rd                                                                                                    | 144                                      |
| Zip Code*                           | 15243                                                               |                          |            | Phone:412-833-1600                                                                                                    | (41                                      |
| Cell Phone*<br>Receive Text Alerts? | 412 925                                                             | 0588                     |            | Blue Sombrero is the leader i<br>registration for youth sports<br>across the country. If you are<br>trouble registering please ch<br>our Registration F.A.Q. | n online<br>leagues<br>having<br>eck out |
| Additional Parent / Guardian Info   | ormation                                                            |                          |            |                                                                                                    |                                          |
| Gender                              | FEMALE                                                              | Ŧ                        |            |                                                                                                    |                                          |
| First Name                          | Rachel                                                              |                          |            |                                                                                                    |                                          |
| Last Name                           | Korpics                                                             |                          |            |                                                                                                    |                                          |
| Additional Contact Email            | korpissr@gmailcom                                                   |                          |            |                                                                                                    |                                          |
|                                     |                                                                     | «Back                    | Continue • |                                                                                                    |                                          |

Click "Yes" next to "Receive Text Alerts?", then click the "Okay, great!" button

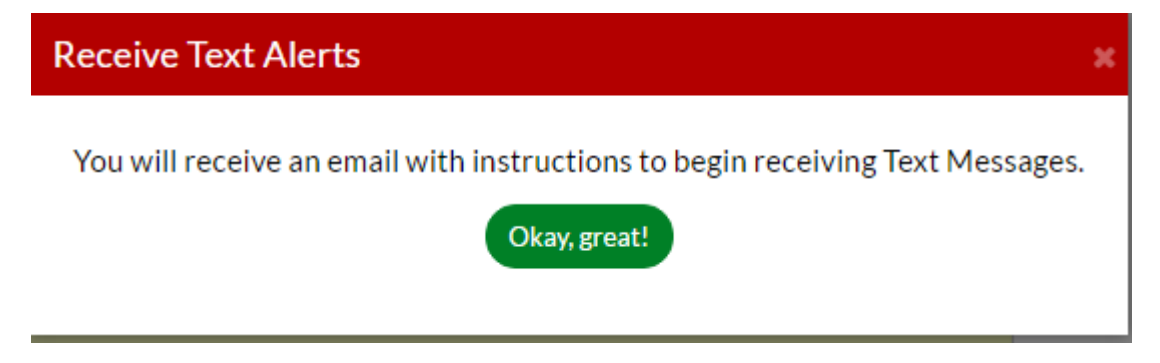

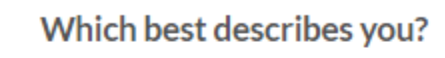

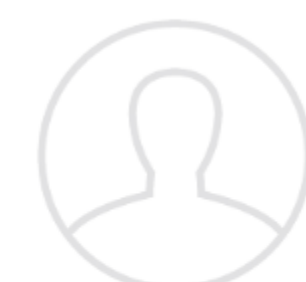

## I am a parent or guardian registering a participant

Select this option if you are registering a participant in an activity. You'll also have the option to volunteer or sign up as a team coach or other personnel here.

## I am registering myself in an activity

Select this option if you are registering yourself as a participant in an activity.

| • | Back to My Account / Logout | Upper St. Clair Boys Soccer Bo                                          | oosters                  | DICK <sup>®</sup> s t <b>shq</b>                                                                       |
|---|-----------------------------|-------------------------------------------------------------------------|--------------------------|----------------------------------------------------------------------------------------------------|
|   | Account Details             | 2<br>Add Participants                                                   | 3<br>Program Information | 4<br>Confirm and Checkout                                                                              |
|   | Add New Participant:        |                                                                         | $\odot$                  | Cart Summary 0                                                                                         |
|   | Is the participant the sa   | me as the primary account holder?                                       | () No                    | Registration: \$0.00                                                                                   |
|   | Upload Photo                | ean Korpics<br>O.B: Aug 9, 2000<br>mail Address: sean.korpics@gmail.com |                          |                                                                                                    |
|   | Gender*                     | MALE                                                                    | T                        | powered by Symantec<br>AB OUT SSL CER TIPICATES                                                        |
|   | First Name*                 | Sean                                                                    |                          |                                                                                                    |
|   | M.I.                        | M                                                                       |                          | Need Help?                                                                                             |
|   | Last Name*                  | Korpics                                                                 |                          | Upper St. Clair Boys Soccer<br>1825 McLaughlin Run Rd<br>Pittsburgh. Pennsylvania 15241                |
|   | Suffix                      |                                                                         |                          | Phone:412-833-1600<br>athletics@uscsd.k12.pa.us                                                        |
|   | Date of Birth*              | Aug • 9 •                                                               | 2000 *                   | Blue Sombrero is the leader in online registration for youth sports leagues                            |
|   | Email Address               | sean.korpics@gmail.com                                                  |                          | across the country. If you are having<br>trouble registering please check out<br>our Registration FA O |
|   | Cell Phone                  | 412 925                                                                 | 1234                     |                                                                                                    |
|   | Is the participant's addre  | ess same as the primary account holder?                                 | Yes                      |                                                                                                    |
|   | Street*                     | 813 Somerville Drive                                                    |                          |                                                                                                    |
|   | Unit#                       |                                                                         |                          |                                                                                                    |
|   | City*                       | Pittsburgh                                                              |                          |                                                                                                    |
|   | State*                      | Pennsylvania                                                            | Ŧ                        |                                                                                                    |
|   | Zip Code*                   | 15243                                                                   |                          |                                                                                                    |
| ( | + Add Another Participant   |                                                                         | «Back Continue •         |                                                                                                    |

Add another Participant if multiple boys playing. Click continue.

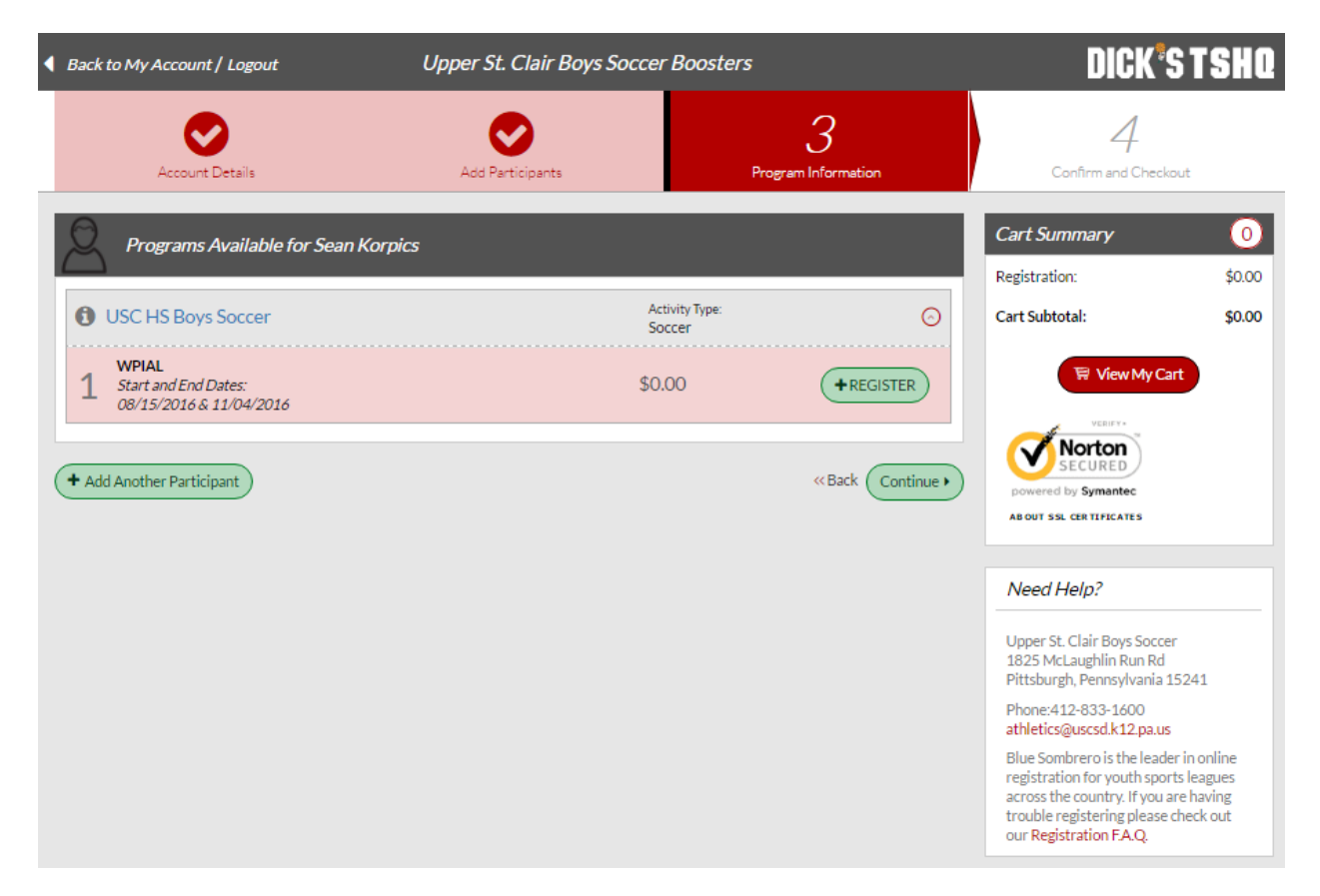

Click "Register", it will turn to "Selected", then click "Continue".

| Back to My Account / | Logout U                   | pper St. Clair Boys Soccei | r Boosters          |        | DICK                                                                                                    | S T SHQ                                                        |
|----------------------|----------------------------|----------------------------|---------------------|--------|----------------------------------------------------------------------------------------------------|----------------------------------------------------------------|
| Account De           | etails                     | Add Participants           | 3<br>Program Inform | nation | 4<br>Confirm and Check                                                                                                    | out                                                            |
| Program Info         | ormation needed for Sean H | Korpics                    |                     |        | Cart Summary<br>Registration:                                                                                                    | 1<br>\$0.00                                                    |
| 1 USC HS Boys        | Soccer WPIA                | L >:                       | Sean Korpics<br>«Ba | O      | Cart Subtotal:                                                                                                    | \$0.00<br>It                                                   |
|                      |                            |                            |                     |        | 1825 McLaughlin Run Rd<br>Pittsburgh, Pennsylvania 1<br>Phone:412-833-1600<br>athletics@uscsd.k12.pa.us<br>Blue Sombrero is the leade<br>registration for youth spor<br>across the country. If you a<br>trouble registering please<br>our Registration FA.Q. | 15241<br>er in online<br>ts leagues<br>are having<br>check out |

| Back to My Account / Logout | Upper St. Clair Boys So | ccer Boosters         |              | DICK <sup>®</sup> s t <b>shq</b>                                                                                                    |
|-----------------------------|-------------------------|-----------------------|--------------|----------------------------------------------------------------------------------------------------|
| Account Details             | Add Participants        | Program Inf           | formation    | 4<br>Confirm and Cheskout                                                                                                    |
| Registration Summary        |                         |                       |              | Order Summary                                                                                                    |
| 2 1 USC HS Boys Soccer      | WPIAL                   | Sean Korpics          | 0            | Registration \$ 0.00<br>Subtotal                                                                                                    |
| Payment Options:            |                         | Registration Br       | reakdown:    | Total \$ 0.00                                                                                                    |
| PAY IN FULL \$0.00          | ✓ SELECTED              | Division Price        | \$0.00       | Due Today \$ 0.00                                                                                                    |
|                             |                         | Subtotal              | \$0.00       | Open Balance \$ 0.00                                                                                                    |
|                             | CONTINUE                | ( <b>×</b> Remove fro | om cart)     | Verante<br>SECURED<br>powered by Symantec<br>ABOUT SSL CERTIFICATES                                                                                                    |
| Payment Information         |                         |                       |              | Need Help?                                                                                                    |
| Confirmation                |                         | «Ba                   | ack Continue | Upper St. Clair Boys Soccer<br>1825 McLaughlin Run Rd<br>Pittsburgh, Pennsylvania 15241<br>Phone:412-833-1600<br><b>athletics@uscsd.k12.pa.us</b><br>Blue Sombrero is the leader in online<br>registration for youth sports leagues<br>across the country. If you are having<br>trouble registering please check out<br>our <b>Registration FA.Q</b> . |

Click "Red" continue twice, then green "Continue" button. There is no payment required, this was just a field necessary in the registration form.

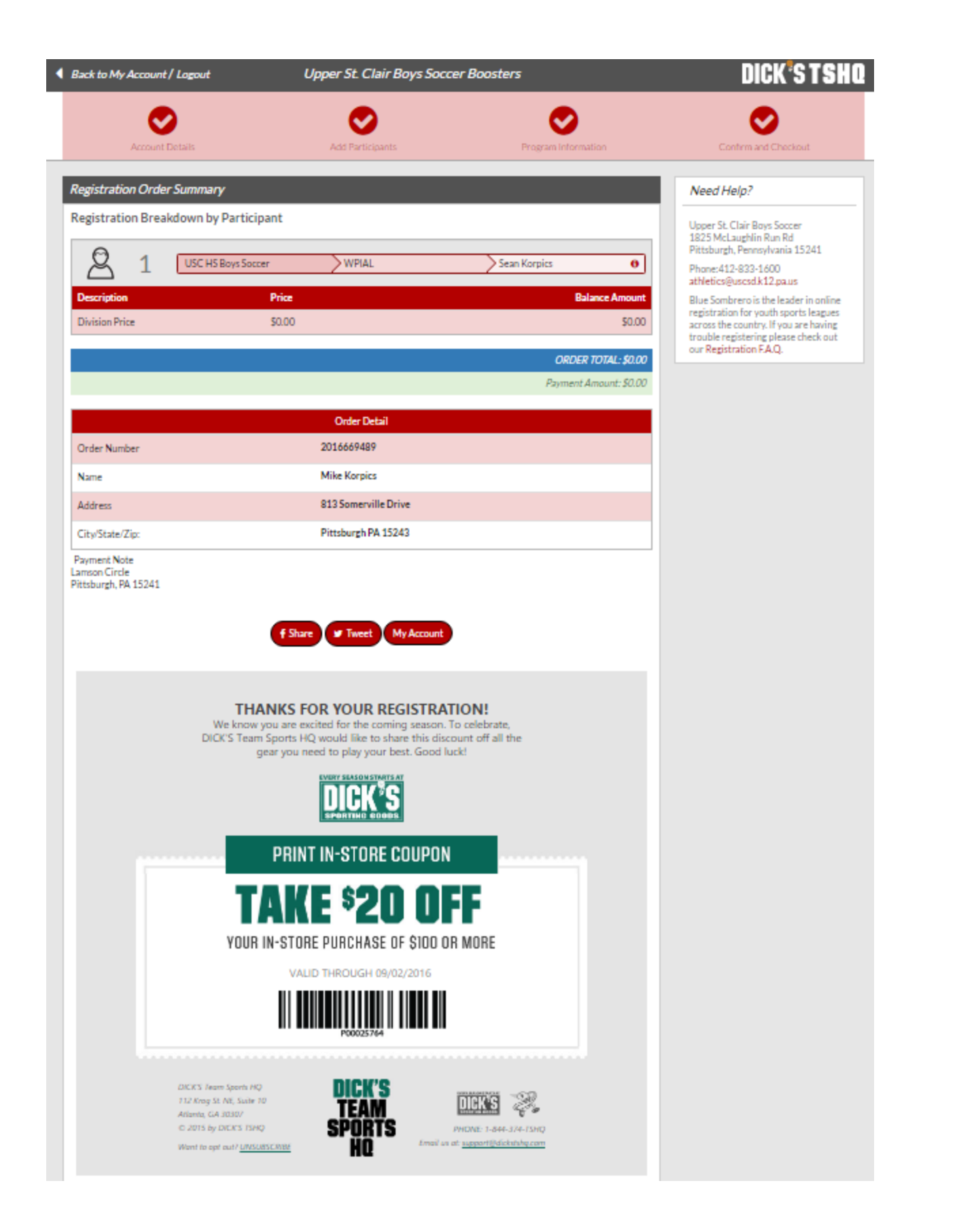

All done! You will get 3 automatic emails.